## Associating a File Extension with Ted

### UNDER

# WINDOWS 2000 AND WINDOWS XP

### Introduction

These instructions tell you how to associate the **PS** file extension with Ted so that when you double click on the name of a PostScript table file created by TPL, Ted will open the file and display it correctly as a PostScript table.

The instructions are the same for both Windows 2000 and Windows XP except for one minor detail noted at the appropriate point in the instructions.

The instructions can be repeated to create a similar association for the **EPS** file extension.

*Notes* There can only be one program/action associated with a particular extension. If you already have an action associated with **PS**, you will have to decide whether you want to keep that action or replace it with Ted.

#### Instructions

Select the Folder Options from the Tools menu of Explore or any folder.

| 🕅 Start Menu                                                                                                    |                          |              |                         |                                        |
|----------------------------------------------------------------------------------------------------|--------------------------|--------------|-------------------------|----------------------------------------|
| File Edit View Favorites                                                                                                    | Tools Help               |              |                         | (B)                                    |
| 🖛 Back 🔻 🔿 👻 🔂 Sear                                                                                                    | Map Network Drive        | n <b>≣</b> • |                         |                                        |
| Address 🗋 C:\Documents and                                                                                                    | Disconnect Network Drive |              |                         | 💌 🔗 GO                                 |
| Folders                                                                                                    | Synchronize              | Size         | Туре                    | Modified                               |
| Desktop  My Documents  My Computer  System 31/2 Floppy (A:)  Color Disk (C:)  Color Disk (C:)  Color Disk (C:)  Color Disk (C:)  Color Disk (C:)  Documents Color Disk (C:)  Documents  Documents  Do | Folder Options           | 1 КВ         | File Folder<br>Shortcut | 3/19/2004 4:46 PM<br>1/17/2003 2:47 PM |
| Enables you to change settings.                                                                                                    |                          |              |                         | 11                                     |

Select the File Types tab.

| erally    |                                                                                                    |
|-----------|----------------------------------------------------------------------------------------------------|
|           |                                                                                                    |
| Active E  | )esktop                                                                                                    |
|           | C Enable Web content on my desktop                                                                                                    |
| Electron  | Ose Windows classic desktop                                                                                                    |
| Neb Vi    | ew                                                                                                    |
|           | C Enable Web content in folders                                                                                                    |
| 1191-     | Use Windows classic folders                                                                                                    |
|           | <ul> <li>Open each folder in the same window</li> <li>Open each folder in its own window</li> </ul>                                                                                     |
| Click ite | ms as follows                                                                                                    |
| ×,        | <ul> <li>Single-click to open an item (point to select)</li> <li>Underline icon titles consistent with my browser</li> <li>Linderline icon titles only when Linguist at them</li> </ul> |
|           | <ul> <li>Double-click to open an item (single-click to select)</li> </ul>                                                                                                    |
|           | Restore Defau                                                                                                    |
|           | Restore Defau                                                                                                    |

Scroll down to the row for the PS extension if it is there and highlight it.

|                           | File Types                                                                                                    |
|---------------------------|----------------------------------------------------------------------------------------------------|
| PPTM                      | POWERPOINTMHTMLFILE                                                                                                    |
|                           | msrating.dll,-3001<br>Acrobet Distillor                                                                                |
| PSD                       | Adobe Photoshop Image                                                                                                  |
| PSP                       | PHOTOSHOP.PREFERENCESFILE                                                                                              |
| 2 PSS                     | PostScript Printer Stub                                                                                                |
| BPST<br>DT                | Office Data File                                                                                                    |
| ÷                         |                                                                                                    |
|                           | New Delete                                                                                                    |
|                           |                                                                                                    |
|                           |                                                                                                    |
| Details for               | 'PS' extension                                                                                                    |
| Opens wit                 | h: 📧 Acrobat®Distiller® Change                                                                                         |
|                           |                                                                                                    |
|                           |                                                                                                    |
| Files with                | extension "PS" are of type "Acrobat Distiller". To change                                                              |
| Files with<br>settings th | extension 'PS' are of type 'Acrobat Distiller'. To change<br>at affect all 'Acrobat Distiller' files, click Advanced.  |
| Files with<br>settings th | extension 'P'S' are of type 'Acrobat Distiller'. To change<br>at affect all 'Acrobat Distiller' files, click Advanced. |

Press Delete to delete the current association.

Press New.

| Create New Extension |    |    | <u>? ×</u>  |
|----------------------|----|----|-------------|
| File Extension:      | PS |    | Advanced >> |
|                      |    | OK | Cancel      |

In the Create New Extension menu add PS and then press Advanced.

| Create New Extension  |             |   | <u>? ×</u>  |
|-----------------------|-------------|---|-------------|
| File Extension:       | PS          |   | << Advanced |
| Associated File Type: | <new></new> |   | <b>_</b>    |
|                       |             | к | Cancel      |

Select <New> as the Associated File Type and then press OK.

You will be back in the **File Options** menu with **PS** highlighted and a dummy file type such as FT000005.

*Windows XP* Instead of the dummy file type FT000005, you may see the more reasonable **ps file** as the default.

| Extension                           | s   File Types                                               |                                         |                                          |
|-------------------------------------|--------------------------------------------------------------|-----------------------------------------|------------------------------------------|
| ⊠_rວ<br>©1                          | Stufflt Compressed File                                      | 2                                       |                                          |
| 2 323                               | H.323 Internet Telephor                                      | nv                                      |                                          |
| <b>≣</b> 8BA                        | PHOTOSHOP.PLUGIN                                             | J                                       |                                          |
| €8BC                                | PHOTOSHOP.PLUGIN                                             | 1                                       |                                          |
| E 8BE                               | PHOTOSHOP.PLUGIN                                             | 1                                       |                                          |
|                                     | PHUTUSHUP.PLUGIN                                             | 1                                       |                                          |
|                                     |                                                              |                                         |                                          |
|                                     |                                                              | New                                     | Delete                                   |
|                                     |                                                              |                                         |                                          |
| Details (                           |                                                              |                                         |                                          |
| -Details to                         | r PS' extension                                              |                                         |                                          |
|                                     | ith                                                          |                                         | Change                                   |
| Opens w                             | iui.                                                         |                                         | Contraction and the second second second |
| Opens w                             | iui.                                                         |                                         |                                          |
| Opens w<br>Files with               | extension 'PS' are of type                                   |                                         | e settings that                          |
| Opens w<br>Files with<br>affect all | extension 'PS' are of type<br>'FT000005' files, click Adve   | <br>FT000005'. To chang<br>anced.       | e settings that                          |
| Opens w<br>Files with<br>affect all | i extension 'PS' are of type<br>'FT000005' files, click Advi | "FT000005'. To chang<br>anced.          | e settings that                          |
| Opens w<br>Files with<br>affect all | nextension 'PS' are of type<br>FT000005' files, click Ad∨a   | <br>"FT000005". To chang<br>anced.<br>4 | e settings that                          |

Select Advanced.

You will then be in the Edit File Type menu.

| it File Type                                   | <u>?</u>    |
|------------------------------------------------|-------------|
|                                                |             |
| actions:                                       | New         |
|                                                | Edit        |
|                                                | Remove      |
|                                                | Set Default |
| Confirm open after download                    |             |
| Always show extension<br>Browse in same window |             |
|                                                | OK Cancel   |

Replace the dummy file name with TPL PS Table or some such thing.

| dit File Type | ?)          |
|---------------|-------------|
| TPL PS Table  | Change Icon |
| Actions:      | New         |
|               | Edit        |
| 1             |             |

Press Change Icon.

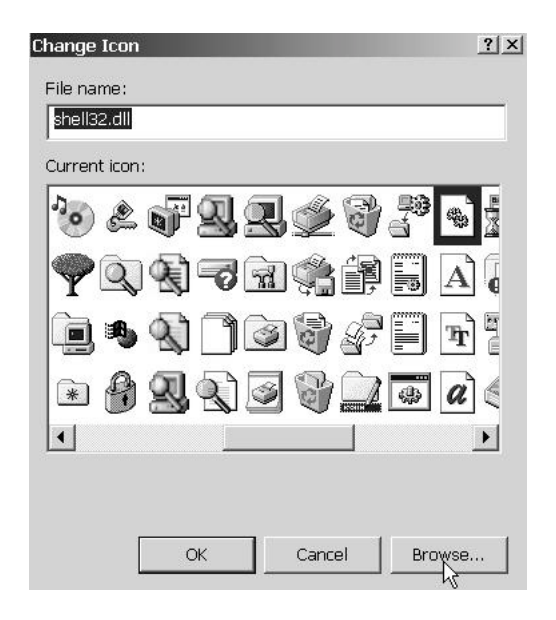

Browse until you find Ted and select it.

*Note* This example assumes that TPL is installed in c:\qqq\table. The path in the File Name will be different if TPL is installed at a different location.

| Change Icon  | IS          |        | <u>? x</u> |
|--------------|-------------|--------|------------|
| File name:   |             |        |            |
| C:\QQQ\tal   | ble\TED.EXE |        |            |
| Current icon | i:          |        |            |
| <u>°</u>     |             |        |            |
|              |             |        |            |
| -            |             |        | •          |
|              |             |        |            |
|              | ок          | Cancel | Browse     |

Press OK.

| Edit File Type            |    | <u>? ×</u>  |
|---------------------------|----|-------------|
| TPL PS Table              |    | Change Icon |
| Actions:                  |    |             |
|                           |    | New         |
|                           |    | Edit        |
|                           |    | Remove      |
|                           |    | Set Default |
| Confirm open after downlo | ad |             |
| Always show extension     |    |             |
| 🗖 Browse in same window   |    |             |
|                           | ОК | Cancel      |

Back in the Edit File Type menu, select New.

In the New Action menu, type in Open for the Action and

| c:\qqq\table\ted.exe | -p | <b>"%1"</b> (0 | or something | like tl | hat) for | Application | used |
|----------------------|----|----------------|--------------|---------|----------|-------------|------|
| to perform action:   |    |                |              |         |          |             |      |

| Action:                             |        |
|-------------------------------------|--------|
| Open                                | ОК     |
| Application used to perform action: | Cancel |
| c:\qqq\table\ted.exe -p "%1"        | Browse |

*Note* This example assumes that TPL is installed in c:\qqq\table. The actual entry will be different if TPL is installed at a different location.

Important %1 must be enclosed in double quotes.

Do not click Use DDE.

Now click **OK** for this and any other open menus until you are back at the Folder Options window. It should look something like this:

|                       | s   Hile I ypes                                         |                                                  |               |
|-----------------------|---------------------------------------------------------|--------------------------------------------------|---------------|
| 🖱 PS 👘                | TPL PS Table                                            |                                                  |               |
| 1                     | Stufflt Compressed F                                    | ile                                              |               |
| 2 323                 | H.323 Internet Telepl                                   | nony                                             |               |
| 🛢 8BA                 | PHOTOSHOP.PLUG                                          | ain                                              |               |
| ESBC                  | PHOTOSHOP.PLUG                                          | in .                                             |               |
|                       | PHUTUSHUP.PLUG                                          | illN<br>NKI                                      |               |
|                       | PHOTOSHOP PLUG                                          | ann<br>ann                                       |               |
| Details fo            | r 'PS' extension<br>ith: 😤 ted                          |                                                  | Change        |
| Files with            | extension 'PS' are of ty<br>hat affect all 'TPL PS Ta   | pe TPLPS Table'. To<br>ble' files, click Advance | change<br>ed. |
| Files with settings t | n extension 'PS' are of ty<br>hat affect all 'TPL PS Ta | pe TPLPS Table'. To<br>ble' files, click Advance | change<br>ed. |

Press Close.